## إدخال الجوازات

بعد إنشاء المجموعة يتم البدء بإدخال الجوازات

>

من خانة المحتويات يتم الضغط على زر جواز جديد كما هو موضح بالشاشة التالية

| ات البحث عن جواز                        | نقل الجوازات نسخ الجواز      | تحديث                      | حذف جواز                | تعدیل جواز (F4)           | ) إدراج جواز           | جواز جدید (2=    |
|-----------------------------------------|------------------------------|----------------------------|-------------------------|---------------------------|------------------------|------------------|
|                                         |                              | <u>خروع</u>                | بحث (F3)                | تعديل اضافة               | <u>ح</u> ذف            | <u>ح</u> دید     |
|                                         |                              |                            |                         |                           |                        |                  |
| إز المدخل                               | ضافة ليتم حفظ بيانات الجو    | الضبغط على إم              | الانتهاء يتم            | لجواز بالکامل و بعد       | م إدخال بيانات ا       | ثم ين            |
| بطاقة جماز 🚺                            |                              |                            |                         |                           |                        | - п х            |
| بنائه جوار                              |                              |                            |                         |                           |                        |                  |
|                                         | اعداد قارئ الباركود          | عمال                       | ميل : 💌 فيرجو لحلول الا | العد                      | ىچموغة : 💌             | الد              |
|                                         | تحديث الأكمال التلقائي       | ز من قاعدة البيانات        | 🗹 قراءة بيانات الجوا    |                           | التاريخ : 🛨 29/09/2016 |                  |
| ملاحظات المرافقون معلومات الجواز        |                              |                            |                         |                           |                        |                  |
| Other Other Visa                        | RF Photo Photo Passport      | See all such               | ل ◄ اخرى                | الجنس ▼ انثى اللقر        | and the second second  | رقم الجواز       |
|                                         |                              | يعيير العنورة              |                         |                           |                        |                  |
|                                         |                              |                            | اسم الاخير              | الاب الحد                 | الاسم الاول اسم        |                  |
|                                         |                              |                            | -                       |                           |                        | الاستعار العربان |
|                                         |                              |                            | =                       |                           |                        | الاسم            |
|                                         |                              | 1                          | -                       |                           |                        | ilandi Gali      |
|                                         |                              |                            | Intella Secure          |                           |                        | للدقم القموم     |
|                                         | -                            | a                          | الحنسية الساير          | الحنسية                   |                        | الرخير الفولياني |
|                                         |                              | - <u></u><br>.ار 🔻         | بلد الأصد               | تاريخ الميلاد 🔽           |                        | مكان الميلاد     |
|                                         |                              | ډل<br>پاء                  | تاريخ الانت             | تاريخ الاصدار 💌 ا         |                        | مكان الاصدار     |
|                                         | ~                            |                            | المدينة الحاا           |                           |                        | المهنة           |
|                                         |                              | ف [                        | الها:                   |                           |                        | العنوات [        |
|                                         |                              |                            |                         | صلة القرابة 💌 عصبة النساء | -                      | المحرم           |
| Log Delete                              | Aquire Scan Read             | رة                         | رقم التأشي              |                           | ◄ سليم                 | الحالة الصحية    |
|                                         | Image                        |                            | 3                       |                           |                        |                  |
| ▲ 100 <u>Z</u> oom                      | ة نساء Stop read on errors 🗹 | إضافة - F4 تعديل - F7 عصبة | د العيير الجنس - 6      |                           |                        | حالة التجنيد     |
| NULL                                    |                              |                            |                         |                           |                        |                  |
| intersection of science and science and |                              |                            |                         |                           |                        |                  |
| $\ll \leftarrow \rightarrow \gg$        |                              |                            |                         | اضافة خروج                | حذف تعديل              | جديد             |

ملاحظة: في حال وجود محرم يجب إدخال بيانات المحرم أولاً وعند إدخال بيانات الجواز يتم اختيار المحرم من قائمة المحرم وتحديد نوع صلة القرابة

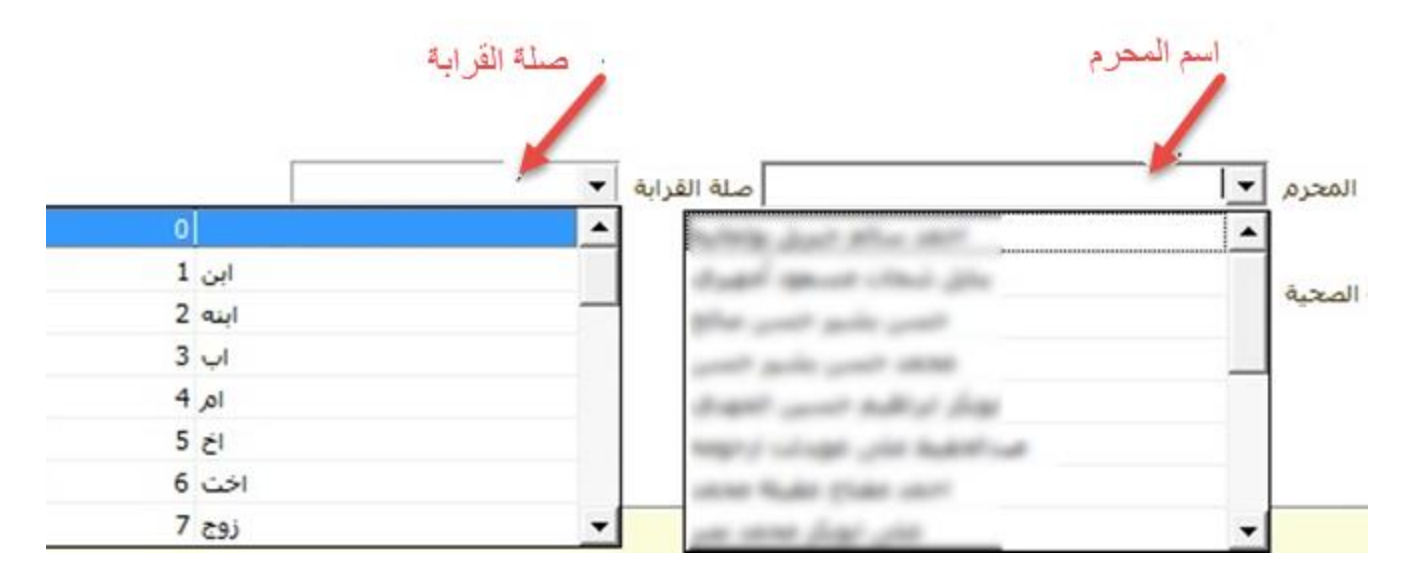

الأخطاء التى يمكن حدوثها عند إضافة جواز جديد

- تظهر رسالة الخطأ التالية
- "من فضلك أدخل رقم الجواز"

حيث يجب إدخال رقم الجواز قبل إضافة الجواز، وقد تظهر الرسالة عندما يكون قد تم مسح رقم الجواز بعد الإدخال

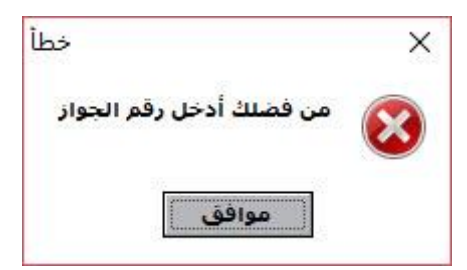

- تظهر رسالة الخطأ التالية Birthday Error

ويجب عندها التحقق من تاريخ الميلاد

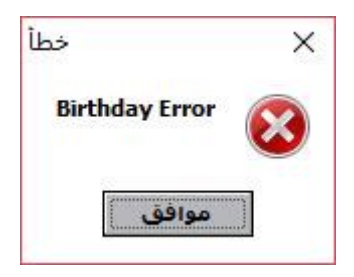

- تظهر رسالة الخطأ التالية Please enter mahram

وعندها يكون المعتمر إما سيدة تحت ال45 سنة أو ذكر أصغر من 18 سنة و لم يتم اختيار محرم له

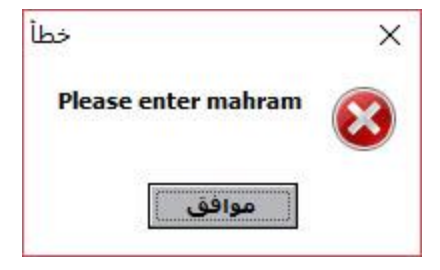

- تظهر رسالة الخطأ التالية "لايمكن تكرار رقم الجواز لنفس الجنسية" ويظهر هذا الخطأ عندما يكون الجواز مدخل مسبقاً ضمن نفس المجموعة

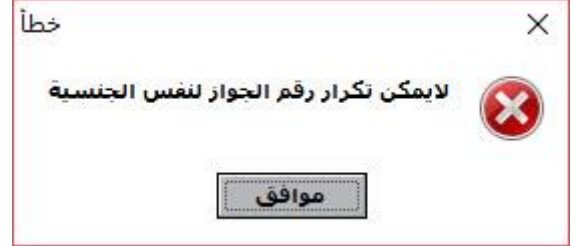

- تظهر رسالة الخطأ التالية "أدخل مكان الإصدار" حيث يجب إدخال مكان الإصدار

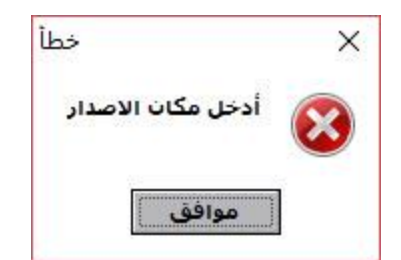

- تظهر رسالة الخطأ التالية "من فضلك أدخل مكان الميلاد" حيث يجب إدخال مكان الميلاد

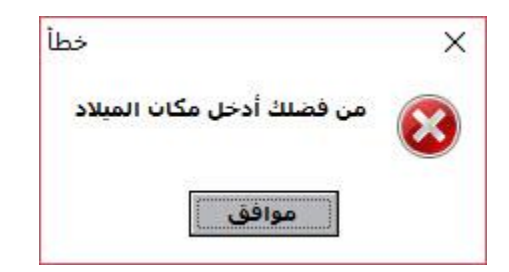